# USB ドライバーインストール方法

## OBD 検査対応

Windows10、11 対応

## 株式会社 日本ベンチャー

## 目次

| 1.準備                  | 3  |
|-----------------------|----|
| 1-1.必要なもの             | 3  |
| 1-2.接続図               | 3  |
| 2.インストール手順            | 4  |
| 2-1.ホームページへログインする     | 4  |
| 2-2.ファイルをダウンロードする     | 5  |
| 2-3.ファイルを解凍(展開)する     | 6  |
| 2-4.コア分離のメモリ整合性をオフにする | 7  |
| 2-4.USB ドライバーのインストール  | 13 |

## 1.準備

#### 1-1.必要なもの

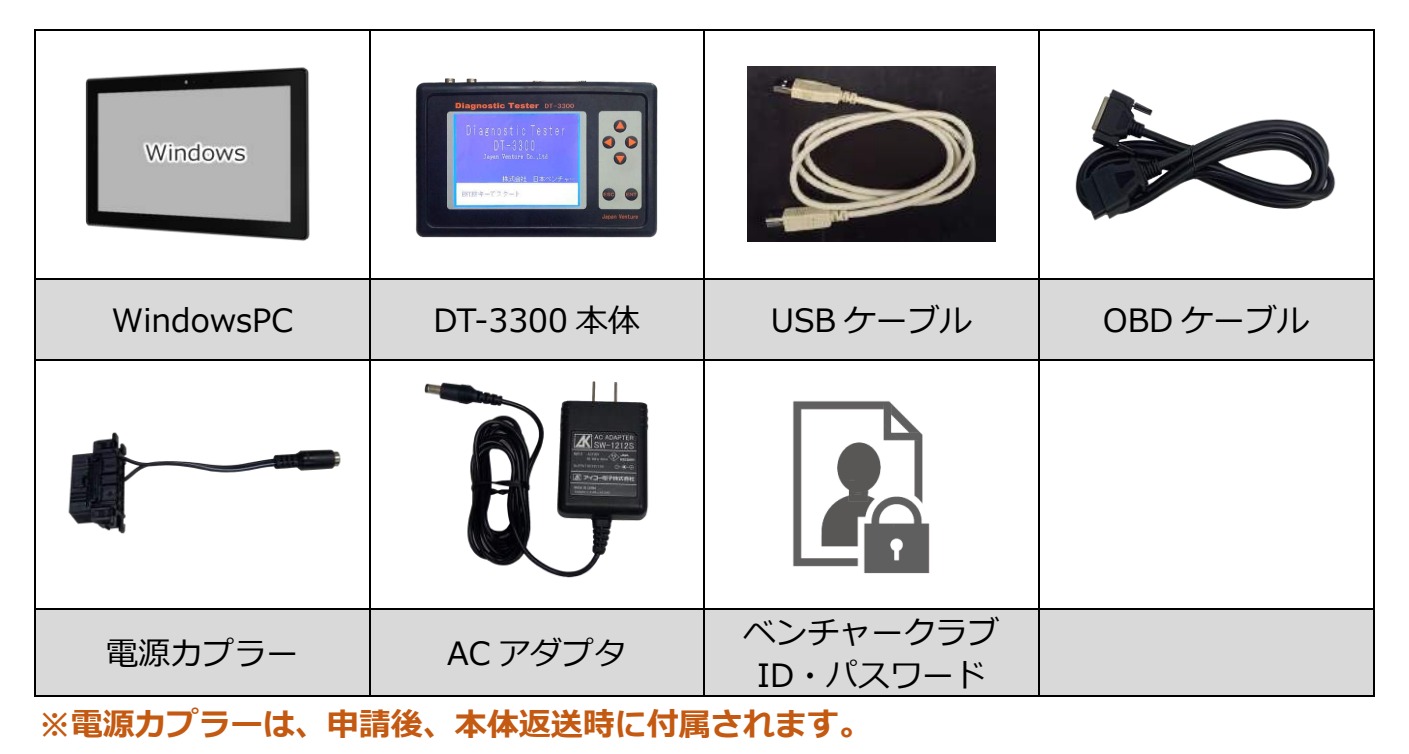

#### 1-2.接続図

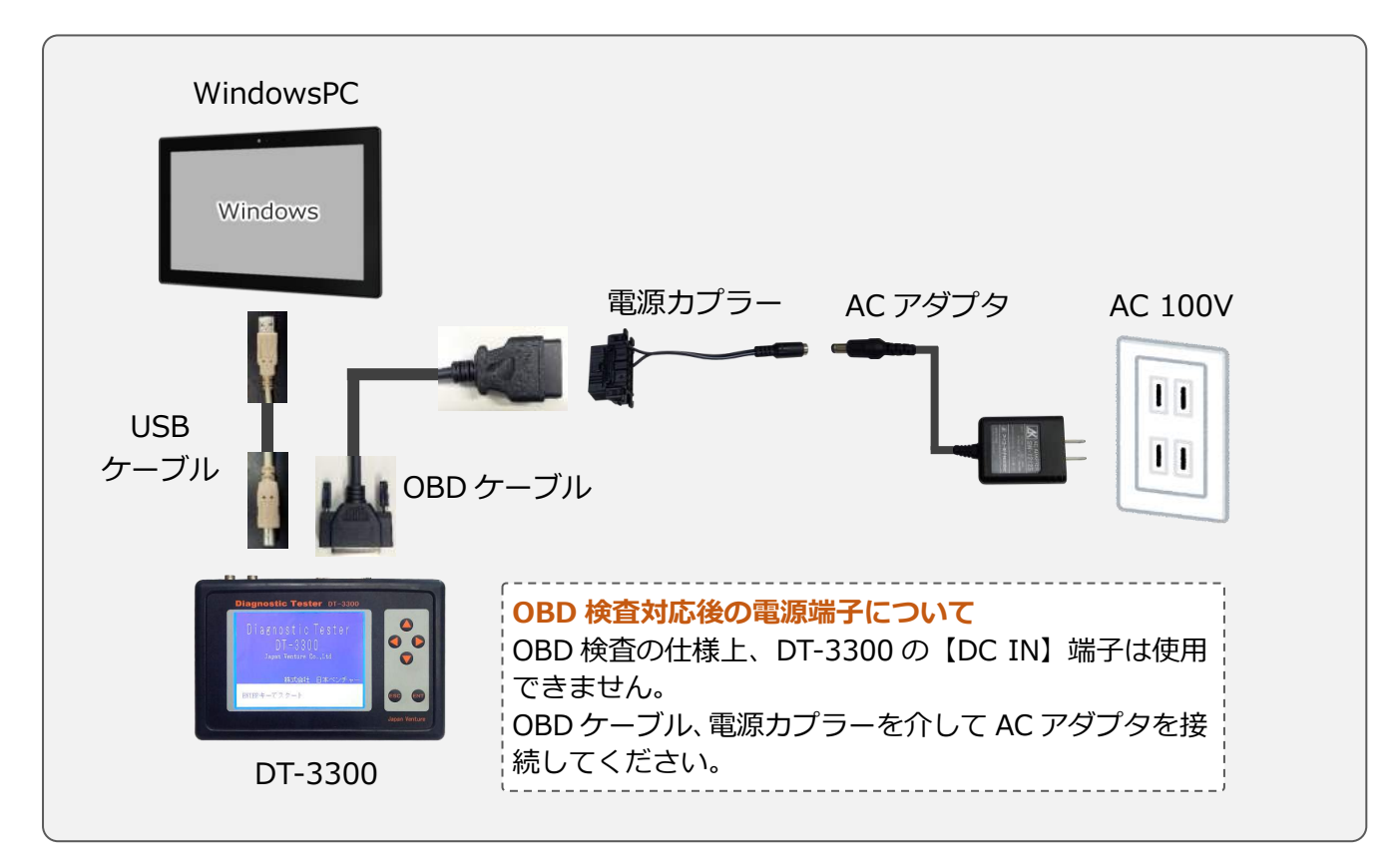

## 2.インストール手順

#### 2-1.ホームページヘログインする

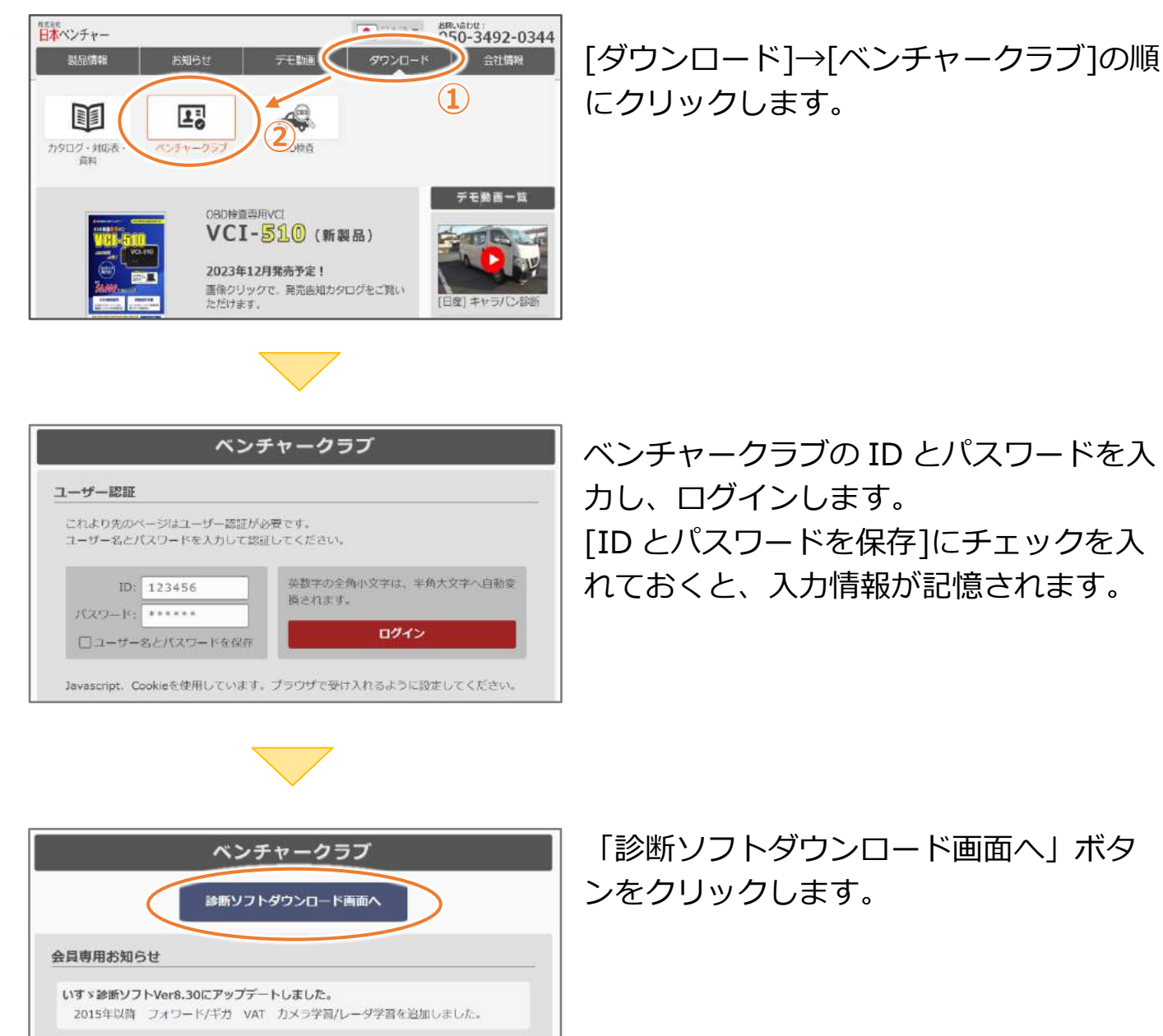

OS2をVer6.33にアップデートしました。

USBドライバー

PCがテスターを認識す

WRITE3 Ver 6.31

WRITE3 Ver 4.71 Ver 6が正常に計せた。

カルテ Ver 4.08

→ ~ ↑ 🗔 > PC > デスクトップ >

ファイル名(N): WRITE-III\_JP\_ver621.zip ファイルの種類(T): 圧縮 (zip 形式) フォルダー (\*.zip)

🥌 名前を付けて保存

💻 デスクトップ

■ ピクチャ
OneDrive
■ PC
オットワーク

へ フォルダーの非表示

ダウンロート ドキュメント

を -> 整理 · 新いいフォルダ 1

テスターから吸い上げた O Web キャプチャ

-

Bdriver

診断ソフトをアップデ

#### 2-2.ファイルをダウンロードする

| ベンチャークラブ                                                                          |              |
|-----------------------------------------------------------------------------------|--------------|
| ●WRITE3はWindows7以上のOSでご使用ください。<br>●パソコンが64ピットOSをお使いのお客様は、USBドライバー(USB J<br>てください。 | V64)をインストールし |
| PCアプリケーション<br>Windows用アプリケーションです。<br>クリック又はタップしてダウンロードして下さい。                      |              |
| USBドライバー<br>PCがテスターを認識するためのプログラムです。                                               | Ŧ            |
| WRITE3 Ver 6.23<br>診断ソフトをアップデートするアプリです。                                           | 윤            |
| WRITE3 Ver 4.61<br>Ver 6が正常に動かない時はこちらをお試し下さい。                                     | 亞            |

Window マブリケーションです。 クリック マウスの「右」 ボタンをクリック

う リンクを新しいタブで聞く

□ リンクを新しいウィンドウで開く

リンクを InPrivate ワインドウで開く

© «をクリック

□ 開発者ツールで調査する

-

WRITE-III JV\_Ver4.70

**USBdriver.zip** 

名前を付けてリンクを保存

■ (新しい Internet Explorer モード) タブでリンクを聞く

を付けてリンクを保存」

✓ ひ ○ デスクトップの検索

.

WRITE-III JV\_Ver6.21

(2) 保存(5) キャンセル

Ctrl+Shift+X

Ctrl+Shift+S

PC アプリケーションにある、 USB ドライバーダウンロードします。

ファイル名の辺りでマウスの「<mark>右</mark>」ボタン をクリックし、 「名前を付けてリンクを保存」 をクリックします。

[デスクトップ]を指定し、保存ボタンをク リックします。

デスクトップにダウンロードしたファイ ルが表示されます。

#### 2-3.ファイルを解凍(展開)する

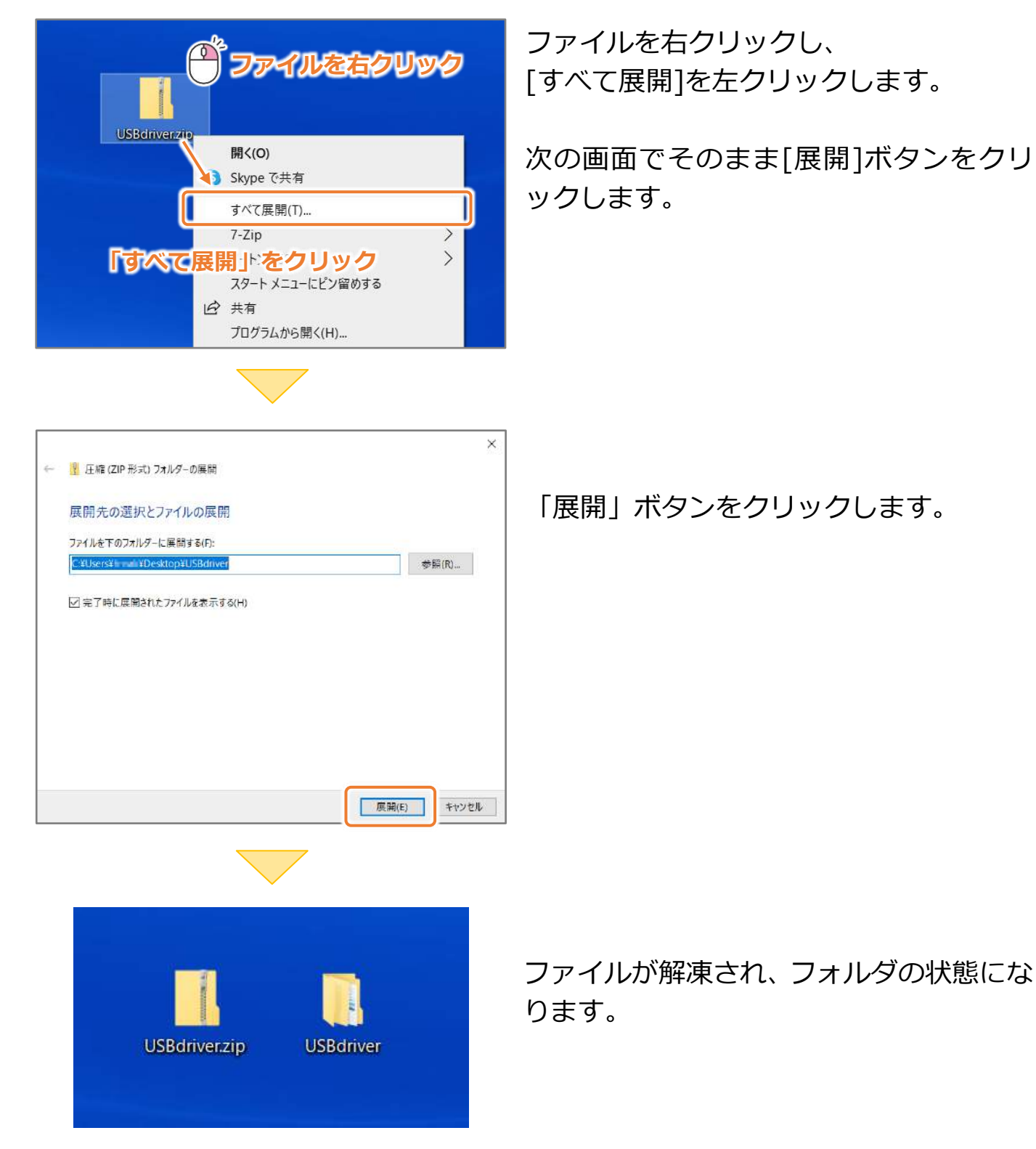

6

#### 2-4.コア分離のメモリ整合性をオフにする

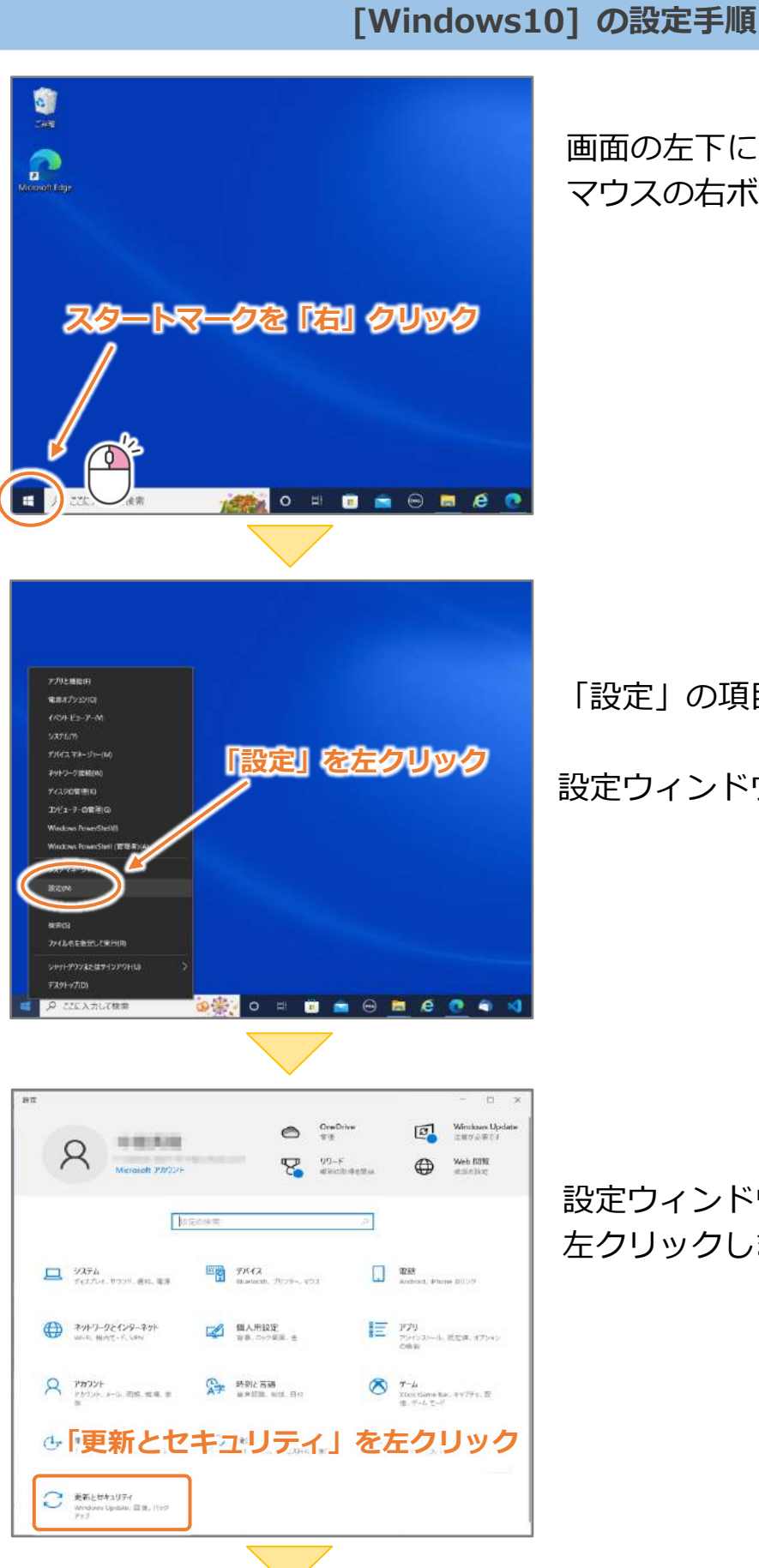

画面の左下にあるスタートマークで、 マウスの右ボタンをクリックします。

「設定」の項目で左クリックします。

設定ウィンドウが表示されます。

設定ウィンドウの「更新とセキュリティ」を 左クリックします。

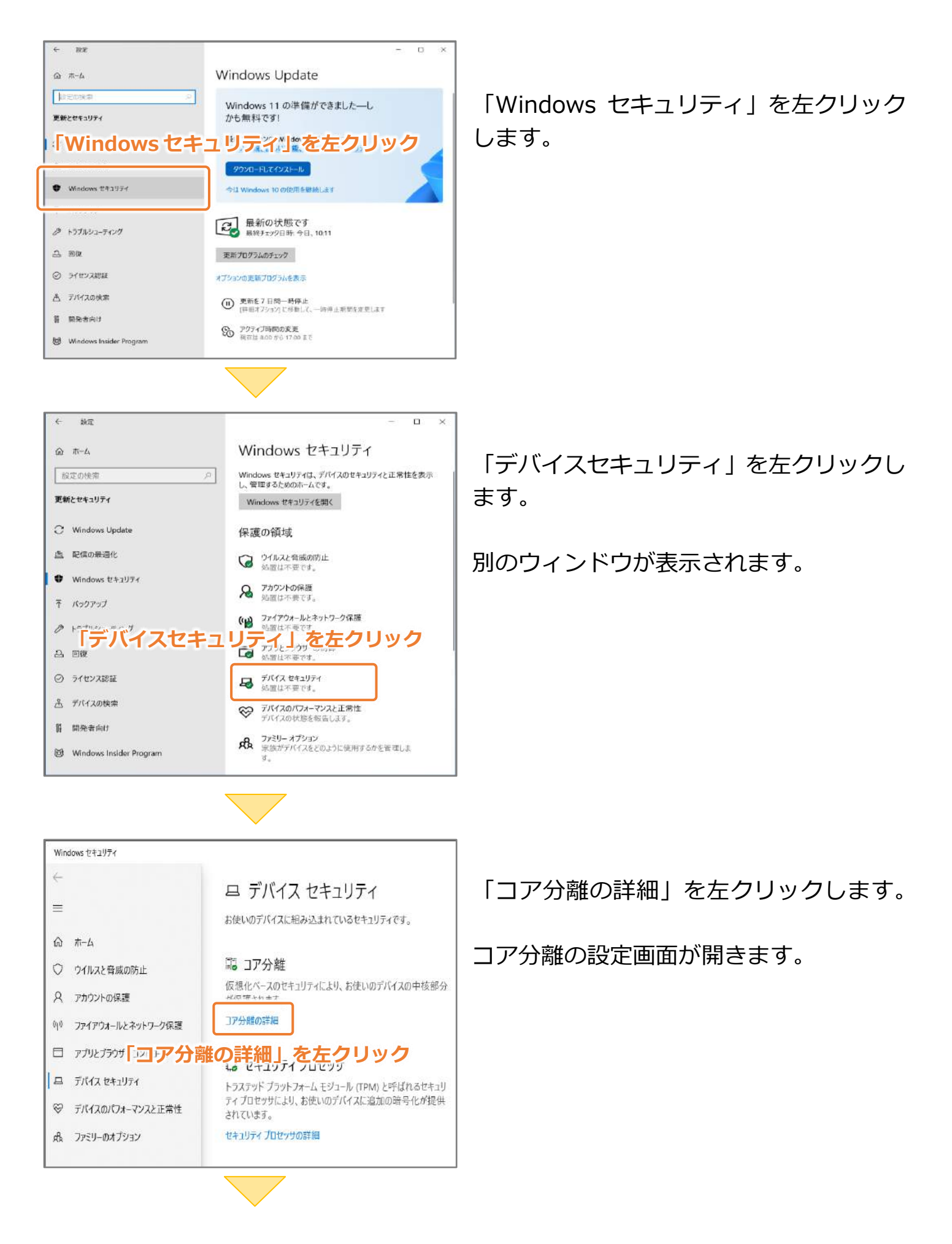

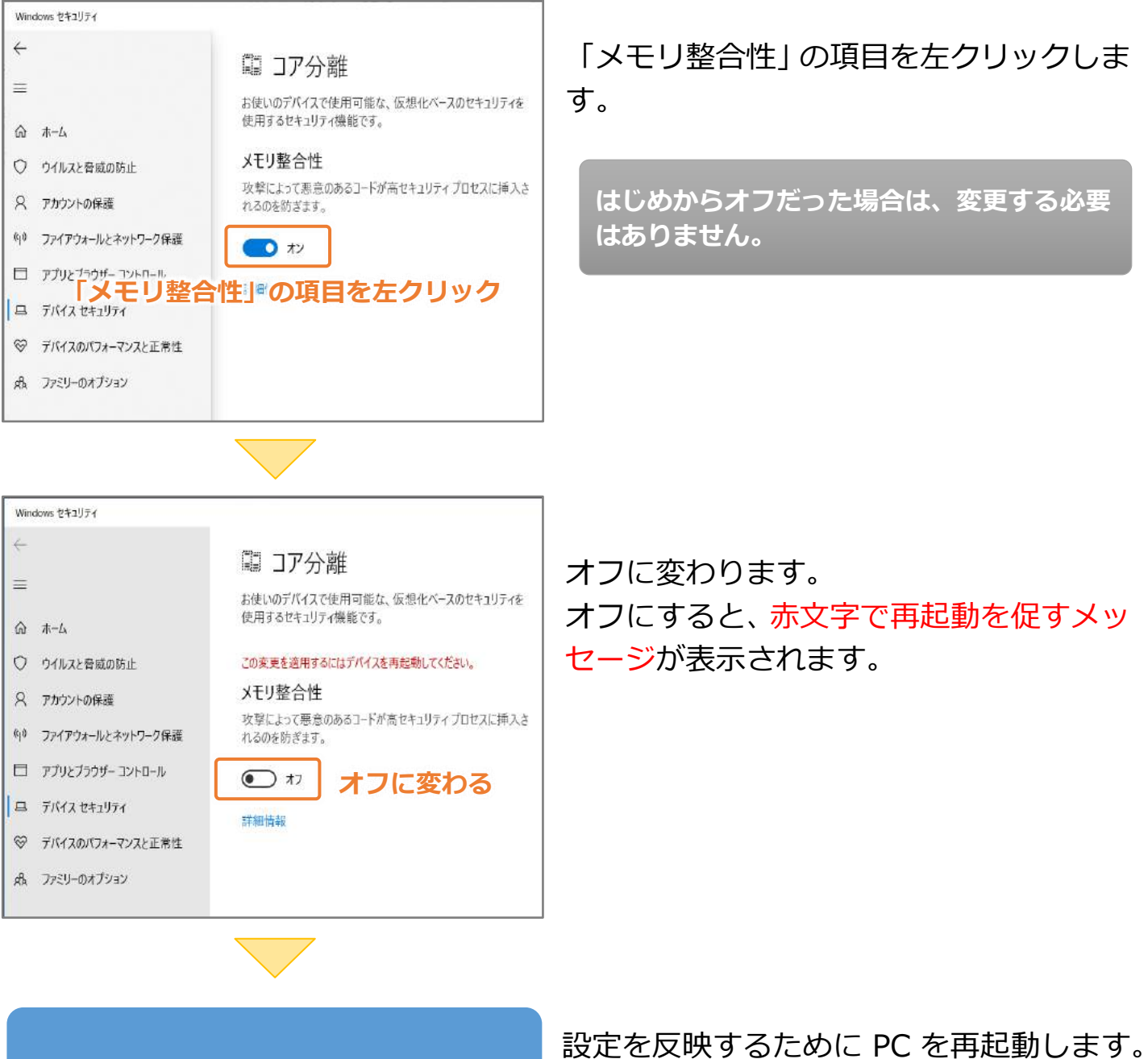

PC を再起動する

以上でメモリ整合性の設定は完了です。

#### [Windows11] の設定手順

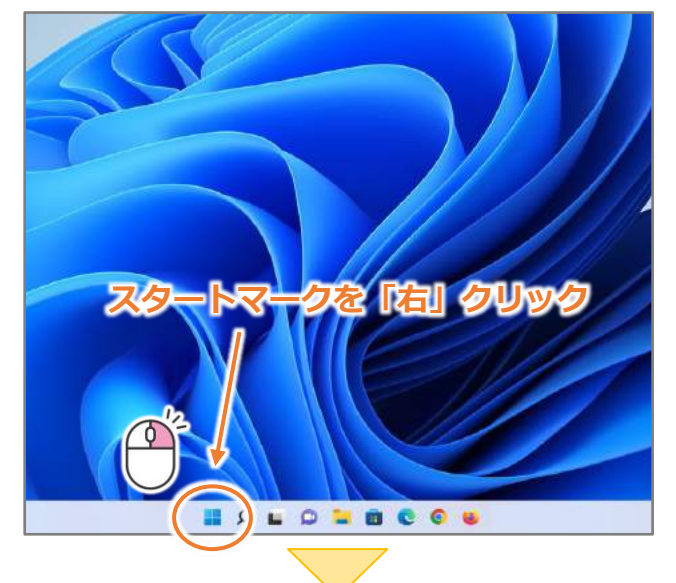

画面の左下にあるスタートマークで、 マウスの右ボタンをクリックします。

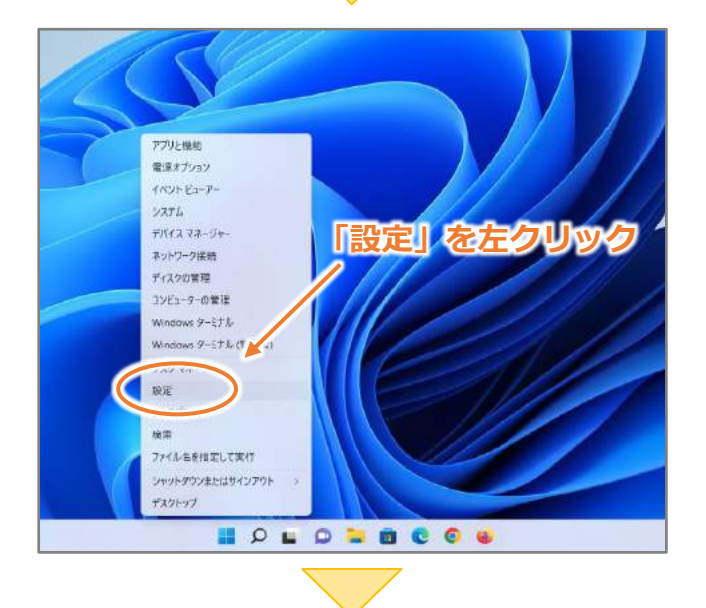

| 8                  | システム                         |   |
|--------------------|------------------------------|---|
| 設定の物準 ク            | \$808F                       |   |
| <b>2</b> 5274      | OneDrive S Windows Update S  |   |
| ◎ Bioetooth とデバイス  | EN BELLIVER LAB              |   |
| マーネットワークとインターネット   | - TIJU                       | , |
| / 個人用設定            | モニター、別あ3、自然モード、ディスプレイプロフナバレ  | 3 |
| a 770              | 10 977F                      |   |
| ・「プライバミ            | シーとヤキュリティ                    |   |
| 時期と問題              | 0 BU                         | 5 |
| 。 <sub>7-4</sub> を | 左クリック                        |   |
| 4                  | の 集中モード<br>点切、自動(生)          | 2 |
| 77689-2042071      |                              |   |
| Windows Update     | 0 20-7 Kyr/@BitS. Kyr0-#ERBE | 3 |
|                    |                              | 3 |

「設定」の項目で左クリックします。

「プライバシーとセキュリティ」を左クリッ クします。

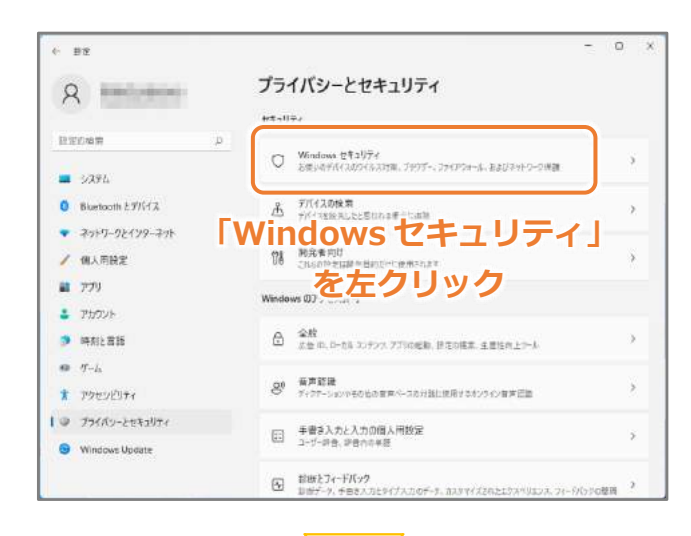

0 6 82 プライバシーとセキュリティ > Windows セキュリティ 8 -----Windows セキュリティは、デバイスのセキュリティと正常性を表示し、管理するため のホームです。 田田の始津 Windows セキュリアィを開く 3391. 保護の領域 0 Bluetooth ETIGA · ウイルスと母素の防止 · 2-1-0-0-2-1 とセキュリティ」を / \*\* デバイ # 779 左クリック 1 Phoys ● 時刻と言語 - 377927595-040ai 10 T-1 デバイスセキュリティ 約書をお助めします。 \* アクセンビリティ ● プライバッーとセキュリティ サイイコの計算事業の日本は G Windows Update A ファジーオフション 家族がデバイスをどのように使用するかを管理しま

「Windows セキュリティ」を左クリックし ます。

「デバイスとセキュリティ」を左クリック します。

別のウィンドウが開きます。

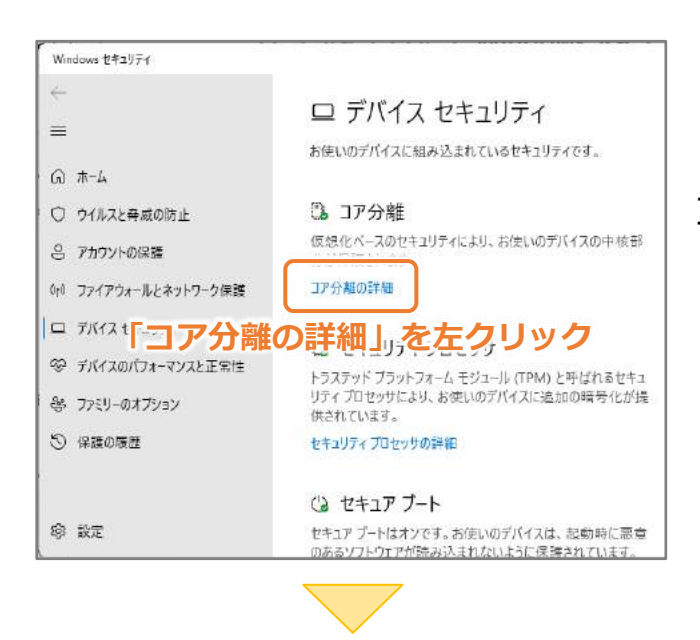

「コア分離の詳細」を左クリックします。

コア分離の設定画面が開きます。

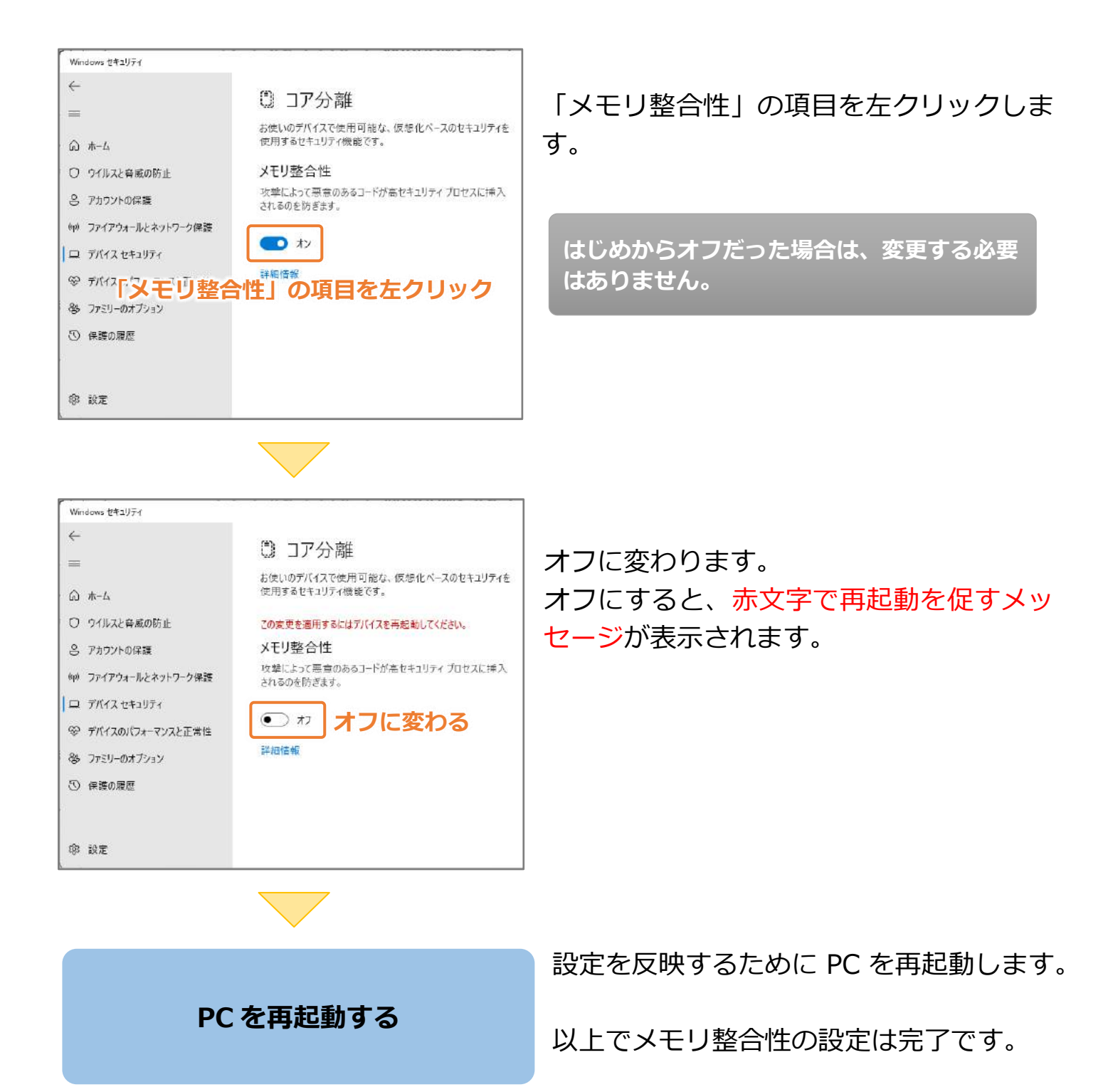

#### 2-4.USB ドライバーのインストール

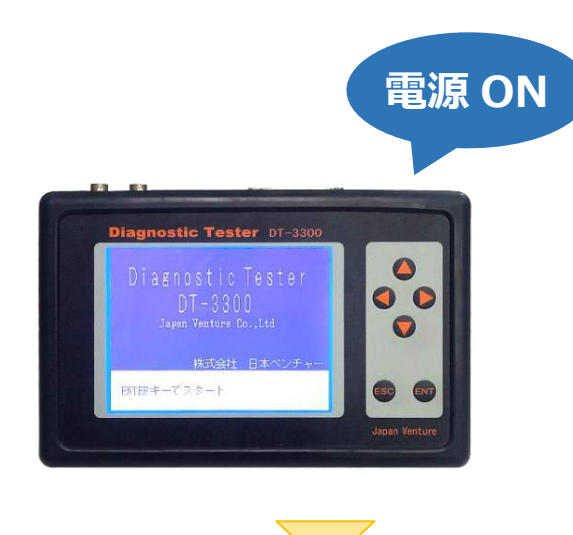

DT-3300本体の電源を入れてください。

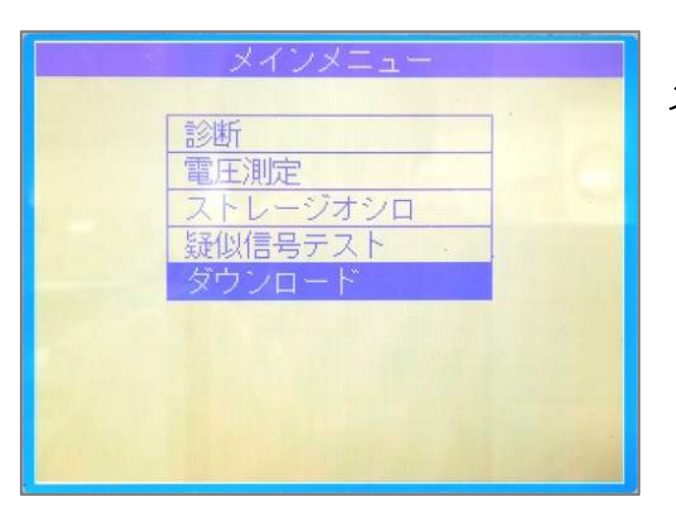

メインメニューから、 「ダウンロード」を選択します。

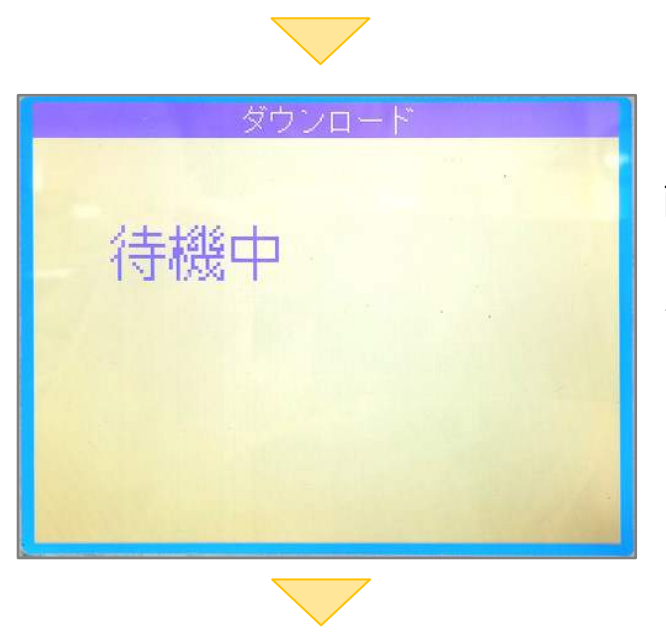

画面が待機中の状態になります。 この状態で USB ドライバーのインストール を行います。

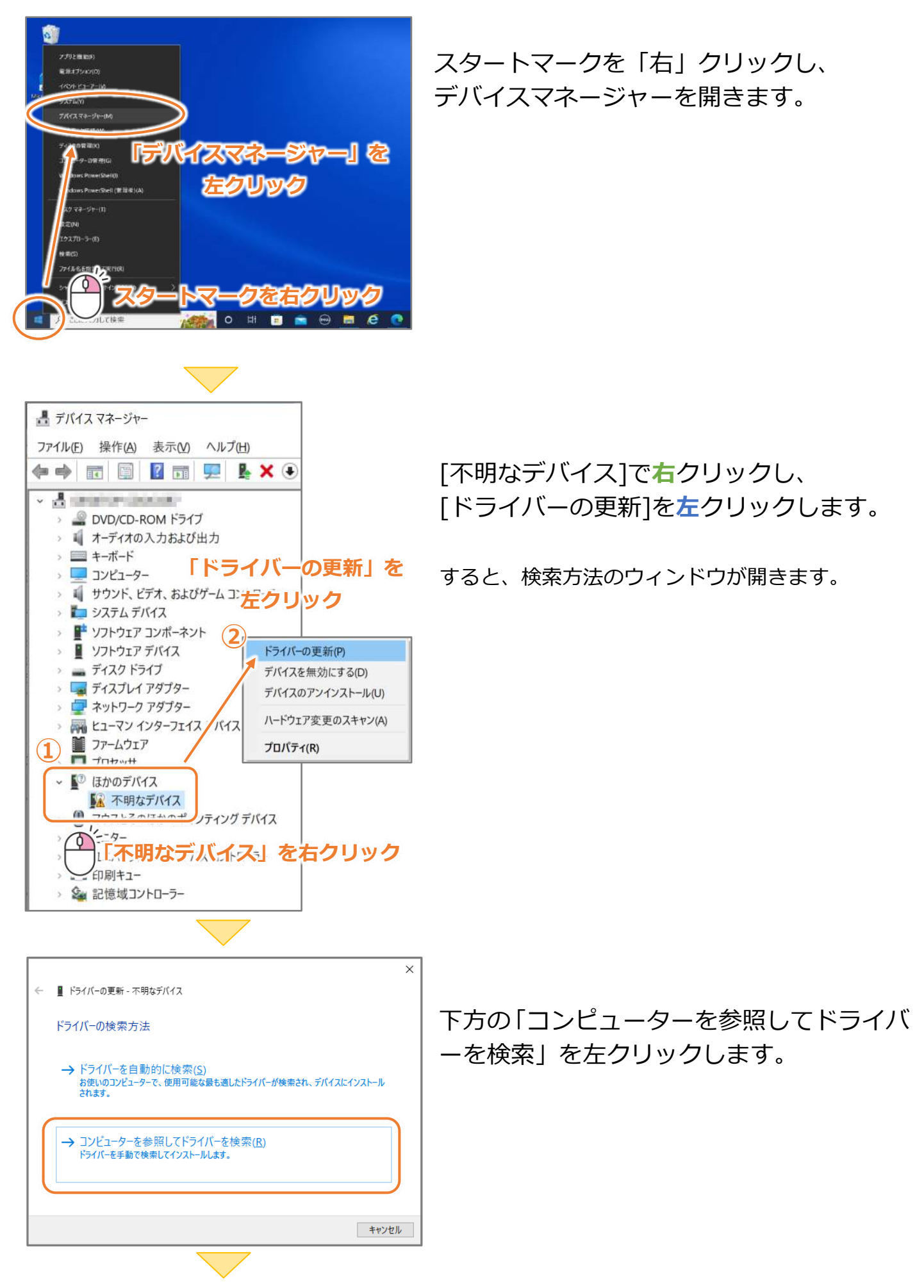

#### システムの種類によって、JV32 か JV64 のフォルダを選択します。 解凍したフォルダ、または CD 内にあるフォルダを指定します。

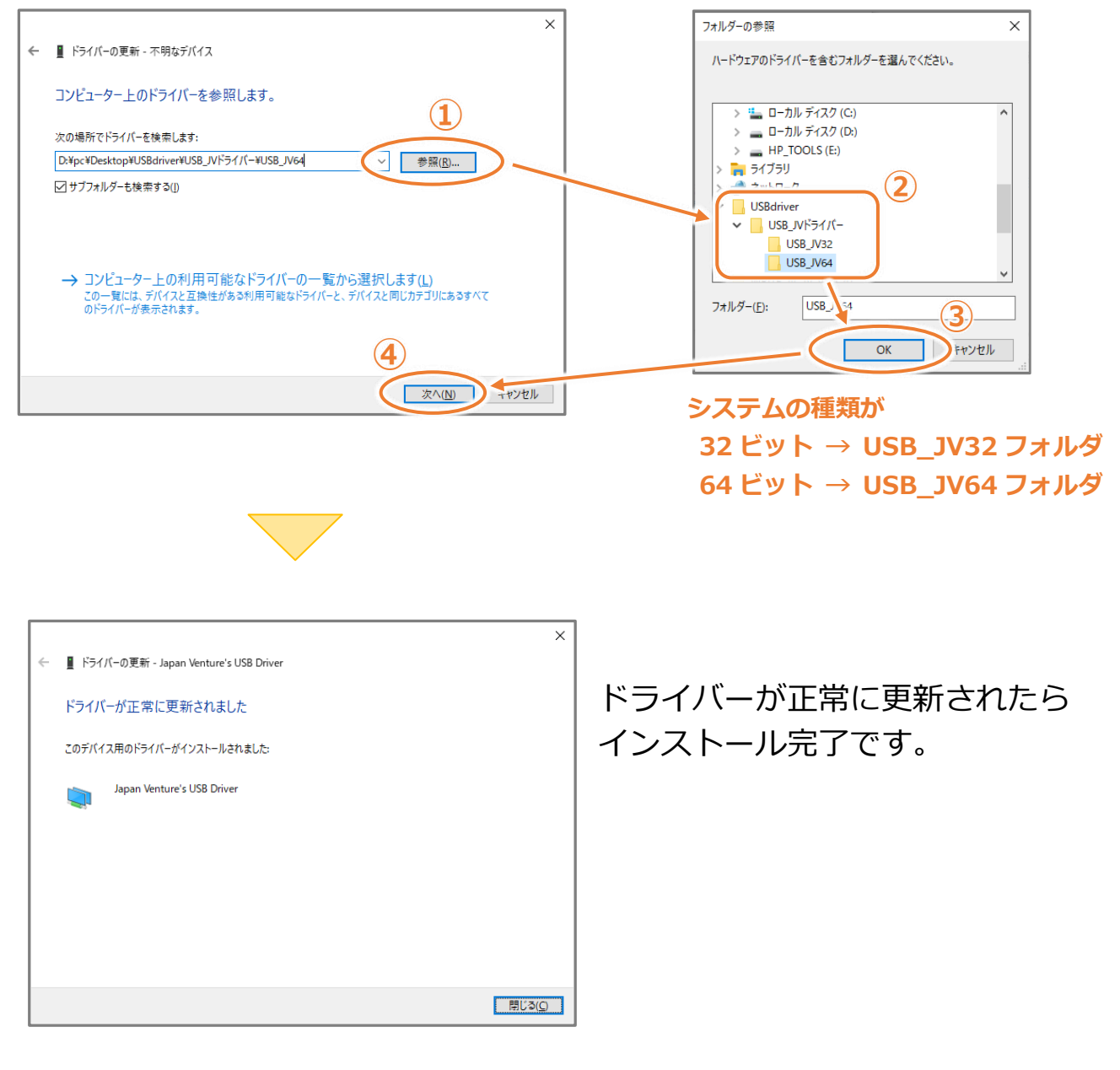

## お客様相談窓口 050-3492-0344

お客様相談窓口の対応時間は、土曜日、日曜日及び、祝日を除く AM9:00~PM6:00までとなっております。 大変恐縮ですが、対応時間を過ぎますと留守番電話に切り替わります。 対応時間内にお問い合わせいただきますようお願いいたします。

株式会社 日本ベンチャー